## i-parking 臨停優惠線上申請

Step1:進入臺大總務處事務組的網頁

(網址: https://ga.ntu.edu.tw/general/main\_ch/index.aspx)

Step2:點選「臨停優惠申請及繳費」。

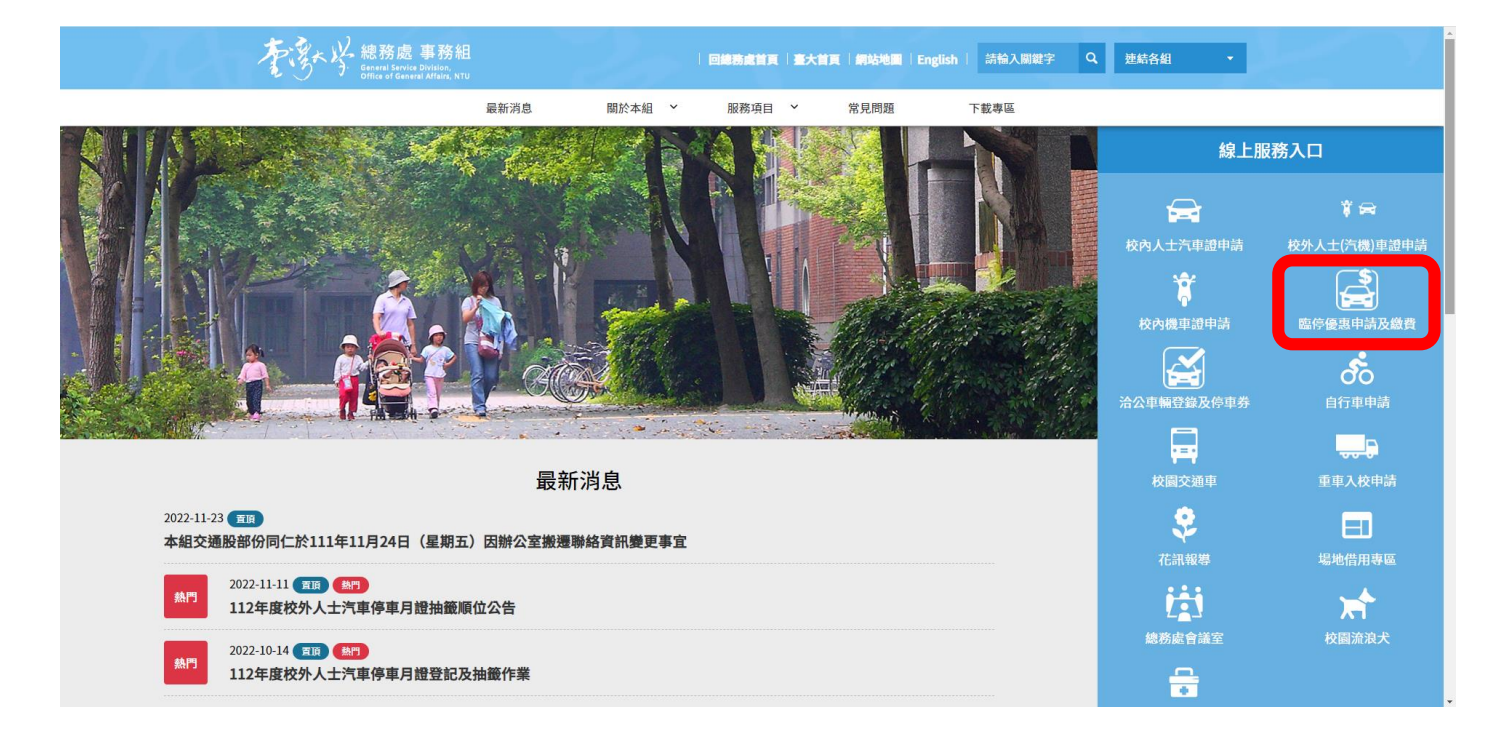

## Step3:點選「線上申請停車優惠」。

| = 國立臺灣            | 大學停車場多元支付平台 | 中文   English                                                                                                    |  |
|-------------------|-------------|----------------------------------------------------------------------------------------------------|--|
| 〇〇 回首頁<br>創 實證證書報 | ±2          | 繳付停車費用                                                                                                    |  |
|                   |             | 線上申請停車優惠                                                                                                    |  |
|                   |             | 臺大汽車車牌辨識 NTU i-parking 臨停優惠開放線<br>上申請                                                                                                    |  |
|                   |             | 一、請先詳閱以下說明,如有未詳畫事宜可電洽02-33662234~7總<br>務處事務組,非上班服務時間請電洽新南管理中心02-33663819。                                                                                                    |  |
|                   |             | 二、車牌辨典相關説明内容可参考以下連結:<br>蓋大車牌辨典專瓦:<br>https://g.antu.edu.tw/general/main_ch/List.aspx?<br>uid=90&pid=90                                                                                                    |  |
|                   |             | 三、車輛出場態費:<br>1.校總區6台及水源校區1台,共7台自繳機提供現金/悠遊卡/多<br>元支付三種繳費方式,<br>2.出口購覽操可提供您提卡刷卡出場(講事先確認終額是否足夠、發票<br>自動存入悠遊卡戰員,於自繳機補印未列印發票講於10天內辦理)。<br>3.手機構應用多元支付(街口、PI錄包、LINE Pay、LINE Pay<br>Money)。                                  |  |
|                   |             | 四、線上申請停車優賣嗎號登入方式:<br>1.臺大在學學生、現職教職員工請使用"myNTU"登入。<br>2.校友、校外人士講註冊並輸入帳號密碼登入。                                                                                                    |  |
| ₩                 |             | 五、申請決程:<br>1. 第一次登入後須先更新基本資料,再到"車輛管理"頁面新增車牌<br>號碼。<br>2. 新增車號後之身分別預設為"一般訪客",請按"身分異動"右方圖<br>示違入"童籍重點"頁面,使用下拉式描單道種"身分別",並上爆相<br>翻錄作後,送出保釋做<br>3. 著核時間規信要發資料數量,約需1至2個工作天,欲享優應請盡早<br>申請。<br>4. 無需享有優惠之"一般訪客",登入後仍可绑定統編及載具。 |  |

Step4:點選「使用 myNTU 登入」。

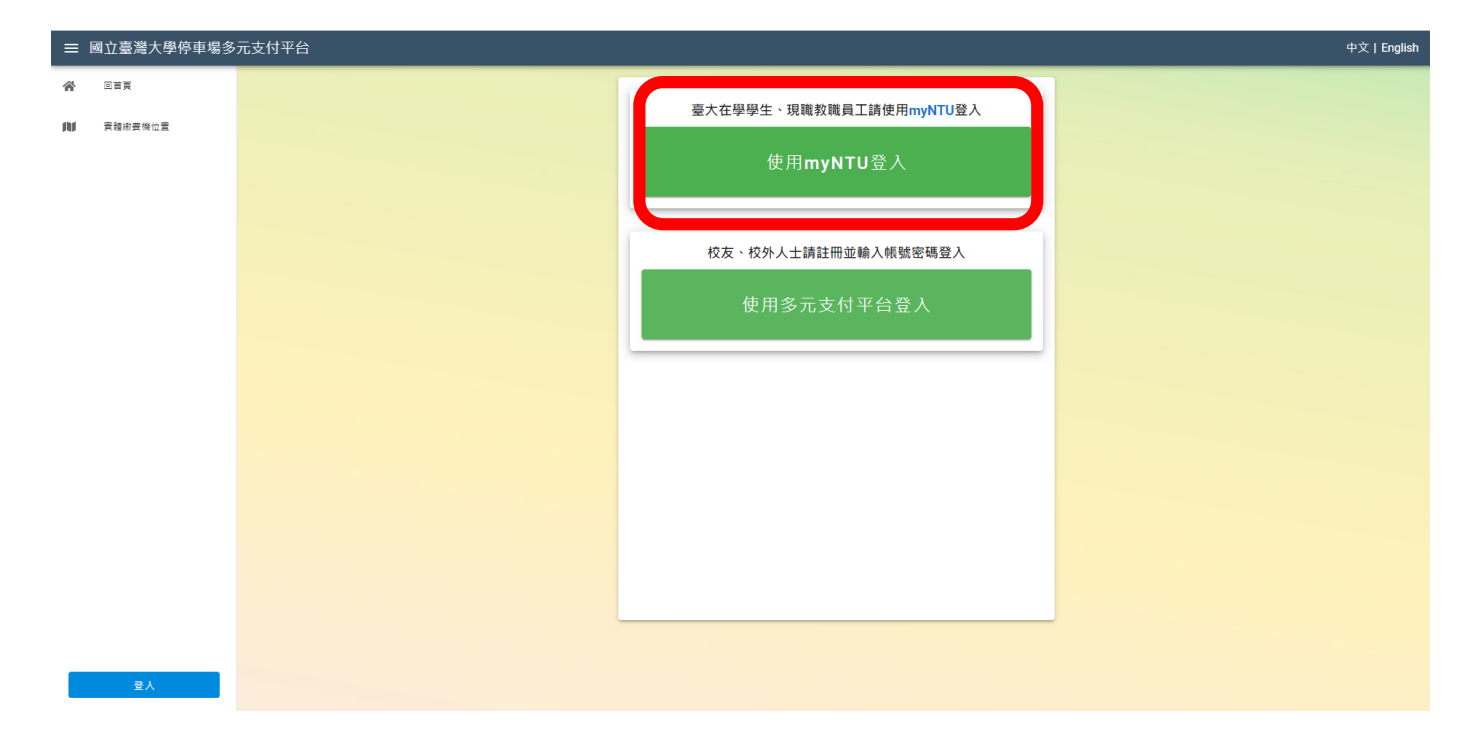

Step5:輸入 myNTU 帳號及密碼後,登入。

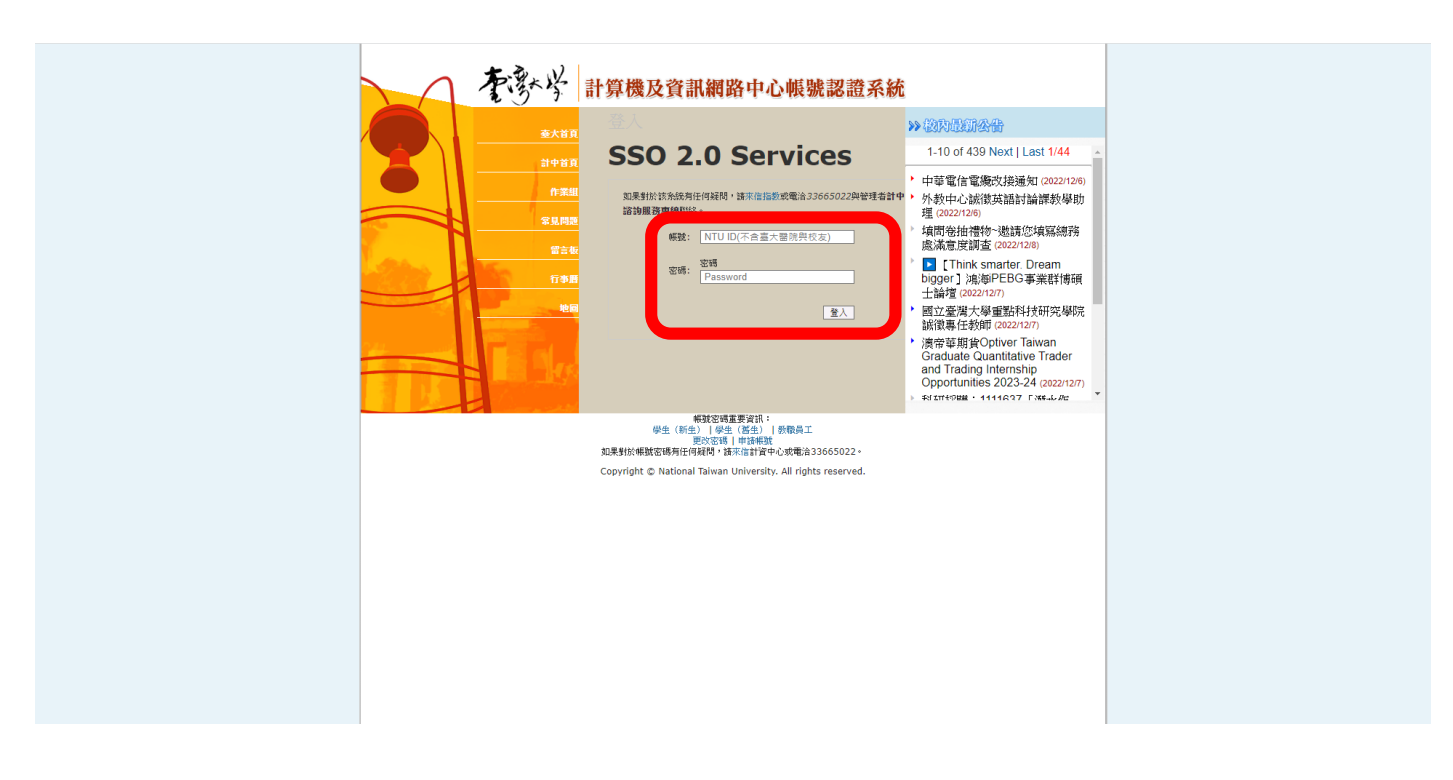

Step6:登入後,點選「基本資料與車輛管理」,請先填「基本資料管理」的行動電 話、身份證字號,若需發票載具設定,請輸入統一編號、載具,再點選「確認變 更」。

| ≡           | 國立臺灣大學停車場多 | 元支付平台 |                                |       | 中文   English |
|-------------|------------|-------|--------------------------------|-------|--------------|
| *           | 首員         |       | 基本資料管理                         | 車輛管理  |              |
| Ð           | 紀錄臺詢       |       | 其大資料開展                         | 自師答理  |              |
| ۲           | 折扣券        |       |                                |       |              |
| <b>2</b> \$ | 基本資料與車輛管理  |       | * 備號<br>yupy0712               |       |              |
| M           | 實體繳要機位置    |       | * 姓名<br>余珮吟                    |       |              |
|             |            |       | * Email<br>yupy0712@ntu.edu.tw | 2     |              |
|             |            |       |                                |       |              |
|             |            |       | * 行動電話                         |       |              |
|             |            |       | * 行動電話 為必填                     |       |              |
|             |            |       | * 身份證字號/統一編號                   |       |              |
|             |            |       | 發展載具                           | 設定    |              |
|             |            |       | 統一編號                           | 🗆 🖬 Ł |              |
|             |            |       | <b>載</b> 具                     |       |              |
|             |            |       |                                |       |              |
|             |            |       | 確認變                            |       |              |
|             |            |       |                                |       |              |
|             | 登出         |       |                                |       |              |

Step7:點選「車輛管理」,輸入車牌號碼,請勿輸入「-」,完成後點選「新增」。 \*若原先已申請車號,欲更換車號,請先刪除原已申請之車號,點選「 📋 」,再行新 增。

| 國工 | <u>[臺灣大學停車場多</u> | 元支付平台 |                  |            |                     |            |                |          |    |   |  |  |  | 中汉 | 中文日日 |
|----|------------------|-------|------------------|------------|---------------------|------------|----------------|----------|----|---|--|--|--|----|------|
|    | H.               |       |                  | 基本資料       | ぎ理                  |            | 車輛管            | 管理       | ٦  | 1 |  |  |  |    |      |
| ì  | 紀錄臺詞             |       | 操作流程 1.8         | 「増車牌 → 2.9 | 份確認-附件              | 上傳→3.送出    |                |          |    |   |  |  |  |    |      |
|    | 折扣券              |       |                  |            |                     |            |                |          |    |   |  |  |  |    |      |
|    | 基本資料與車輛管理        |       | 車牌號碼<br>範例:ABC12 | 34,請勿輸入。   |                     |            |                |          | 新増 | 2 |  |  |  |    |      |
| u  | 實體繳要機位置          |       | *優惠身份異           | 動後・同一車加    | <sup>集,</sup> 儒於7日後 | 方可重新申請・    |                |          |    |   |  |  |  |    |      |
|    |                  |       | 車牌號<br>碼         | 身分別        | 審核狀<br>蹠            | 有效期<br>(限) | 身份確認 -<br>附件上侍 | 預約<br>審核 | 刪除 |   |  |  |  |    |      |
|    |                  |       |                  |            |                     | 沒有資料       |                |          |    |   |  |  |  |    |      |
|    |                  |       |                  |            |                     | 每頁列數:      | 10 -           | <        | >  |   |  |  |  |    |      |
|    |                  |       |                  |            |                     |            |                |          |    |   |  |  |  |    |      |
|    |                  |       |                  |            |                     |            |                |          |    |   |  |  |  |    |      |
|    |                  |       |                  |            |                     |            |                |          |    |   |  |  |  |    |      |
|    |                  |       |                  |            |                     |            |                |          |    |   |  |  |  |    |      |
|    |                  |       |                  |            |                     |            |                |          |    |   |  |  |  |    |      |
|    |                  |       |                  |            |                     |            |                |          |    |   |  |  |  |    |      |
|    |                  |       |                  |            |                     |            |                |          |    |   |  |  |  |    |      |
|    | 登出               |       |                  |            |                     |            |                |          |    |   |  |  |  |    |      |

| ≡        | 國立臺灣大學停車場多 | 元支付平台 |           |          |                  |            |                 |          |         |  |  | 中文   Engli | ish |
|----------|------------|-------|-----------|----------|------------------|------------|-----------------|----------|---------|--|--|------------|-----|
| *        | 首王         |       |           | 基本資料管    | 會理               |            | 車輛              | 管理       |         |  |  |            |     |
| 401      | 纪錄查詞       |       |           |          | 25. HE 17. TH IN |            |                 |          |         |  |  |            |     |
| ۲        | 折扣雰        |       | 操作流程 1.新5 | 8里牌→2.5  | 的確認-附件。          | 上博 → 3.法出  |                 |          |         |  |  |            |     |
| <b>.</b> | 基本資料與重調管理  |       | 車牌號碼      | 1. 諸勿論入" |                  |            |                 |          | 新増      |  |  |            |     |
| N        | 實驗鄉實機位置    |       | *優惠身份異動   | 後,同一車隊   | ,需於7日後           | 方可重新申請     |                 |          |         |  |  |            |     |
|          |            |       | 車牌號碼      | 身分別      | 審核狀<br>應         | 有效期<br>(限) | 身份確認 -<br>開件 上續 | 預約<br>審核 | 冊J<br>除 |  |  |            |     |
|          |            |       | 1234      | 一般<br>訪客 |                  | -~-        |                 |          |         |  |  |            |     |
|          |            |       |           |          | 每頁列數:            | 10 👻       | 1 條中的 1~1 條     | <        | >       |  |  |            |     |
|          |            |       |           |          |                  |            |                 |          |         |  |  |            |     |
|          |            |       |           |          |                  |            |                 |          |         |  |  |            |     |
|          |            |       |           |          |                  |            |                 |          |         |  |  |            |     |
|          |            |       |           |          |                  |            |                 |          |         |  |  |            |     |
|          |            |       |           |          |                  |            |                 |          |         |  |  |            |     |
|          |            |       |           |          |                  |            |                 |          |         |  |  |            |     |
|          |            |       |           |          |                  |            |                 |          |         |  |  |            |     |
|          | 登出         |       |           |          |                  |            |                 |          |         |  |  |            |     |

Step9:點選「請選擇身分別」後,依所選的身分,上傳相關圖片(如職員工,需上傳 行照)。

\*圖片皆需為jpg/png格式·檔案大小不得超過 5MB。

Step8:點選「 / 」。

| ≡         | 三 國立臺灣大學停車場多元支付平台 中文 ↑ English |                                      |  |  |  |  |  |  |  |  |  |
|-----------|--------------------------------|--------------------------------------|--|--|--|--|--|--|--|--|--|
| *         | 首直                             | 車輛異動                                 |  |  |  |  |  |  |  |  |  |
|           | 紀錄臺詞                           | 身份別中請或變更                             |  |  |  |  |  |  |  |  |  |
| ۲         | 折扣勞                            | ==\$%#<br>1234                       |  |  |  |  |  |  |  |  |  |
| <u></u> 0 | 基本資料與車輛管理                      |                                      |  |  |  |  |  |  |  |  |  |
| N         | 實體繳要機位置                        |                                      |  |  |  |  |  |  |  |  |  |
|           |                                | 僅限上時間片 jpg / png 格式、檔查大小不得超過SMB 醫療 陳 |  |  |  |  |  |  |  |  |  |
|           |                                |                                      |  |  |  |  |  |  |  |  |  |
|           |                                | 有20期(例)<br>担当時間<br>2022-12-07        |  |  |  |  |  |  |  |  |  |
|           |                                | <sup>相离排電</sup><br>2121-12-31        |  |  |  |  |  |  |  |  |  |
|           |                                | 備註                                   |  |  |  |  |  |  |  |  |  |
|           |                                | 3                                    |  |  |  |  |  |  |  |  |  |
|           |                                | 取消                                   |  |  |  |  |  |  |  |  |  |
|           | 登出                             |                                      |  |  |  |  |  |  |  |  |  |